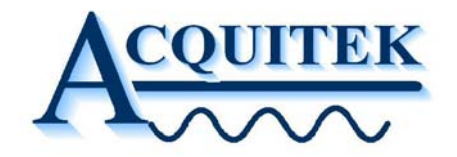

# AcquiFlex User Manual

# For CH/XH Series

Ref: AcquiFlex V2.0

www.acquitek.com

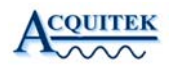

Copyright © Acquitek. All rights reserved.

Information in this publication supersedes that in all previously published material. Specifications and price change privileges reserved.

Acquitek, 1 bis rue Marcel Paul, 91300 Massy, France

## Contacting ACQUITEK

Phone: +33 1 60 13 52 73 Fax: +33 1 60 13 03 68

Address: ACQUITEK SAS. 1 bis rue Marcel Paul 91300 Massy France

Web site: <u>www.acquitek.com</u>

Support Email: <u>info@acquitek.com</u>

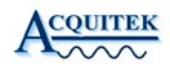

# 1 Introduction

This manual contains operating information for AcquiFlex Software Toolbox.

The manual consists of the following chapters:

| 1 | Introduc  | tion                        | . 3 |
|---|-----------|-----------------------------|-----|
| 2 | Installat | ion                         | . 4 |
| 3 | Operatin  | ng AcquiFlex                | . 5 |
|   | 3.1 Osc   | illoscope control           | . 5 |
|   | 3.2 Osc   | illoscope control           | . 5 |
|   | 3.2.1     | Menu                        | . 6 |
|   | 3.2.2     | Toolbar                     | . 7 |
|   | 3.2.3     | Horizontal Selection        | . 8 |
|   | 3.2.4     | Trigger Selection           | . 8 |
|   | 3.2.5     | Vertical Scale Selection    | . 8 |
|   | 3.2.6     | Channel display Selection   | . 8 |
|   | 3.2.7     | Vertical Selection          | . 8 |
|   | 3.2.8     | Coupling Selection          | . 9 |
|   | 3.3 Osc   | illoscope Display Control   | . 9 |
|   | 3.3.1     | Cursor Selection            | . 9 |
|   | 3.3.2     | Zoom Selection              | 10  |
|   | 3.3.3     | Trigger Line Selection      | 10  |
|   | 3.3.4     | Persistence Selection       | 11  |
|   | 3.3.5     | FFT Selection               | 11  |
|   | 3.4 Adv   | anced Oscilloscope Control  | 12  |
|   | 3.4.1     | Auxiliary BNC Connector     | 12  |
|   | 3.4.2     | Averaging Control           | 12  |
|   | 3.4.3     | Multiple Record Mode        | 13  |
|   | 3.4.4     | Streaming to PC RAM control | 13  |
|   | 3.4.5     | Streaming to Hard Disk      | 14  |
|   | 3.4.6     | Waveforms saving Control    | 15  |
|   | 3.5 Aut   | osave Mode                  | 16  |
|   | 3.6 Dig   | ital Filtering              | 17  |
|   | Waveform  | Generator                   | 18  |
|   | 3.6.1     | Frequency & Trigger Control | 18  |
|   | 3.6.2     | Functions control           | 19  |
|   | 3.7 Log   | ic Analyzer                 | 20  |
|   | 3.7.1     | Frequency & Trigger Control | 20  |

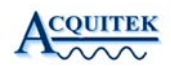

## 2 Installation

Please report to the CH or XH User Manual for hardware installation. Once done, just click on the setup file and follow the process.

| 记 🖌 🖌 🖌 🖌 🖌 🖌                                                                                                    |
|----------------------------------------------------------------------------------------------------|
| Destination Folder Select a folder where the application will be installed.                                                                                                    |
| The installation wizard will install the files for AcquiFlex in the following folder.<br>To install into a different folder, click the Browse button, and select another folder.<br>You can choose not to install AcquiFlex by clicking Cancel to exit the installation wizard. |
| Destination Folder<br>C:\Program Files\Acquitek\AcquiFlex\<br>B <u>r</u> owse                                                                                                    |
| < <u>B</u> ack Next > Cancel                                                                                                    |

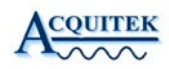

## **3** Operating AcquiFlex

#### 3.1 Oscilloscope control

#### 3.2 Oscilloscope control

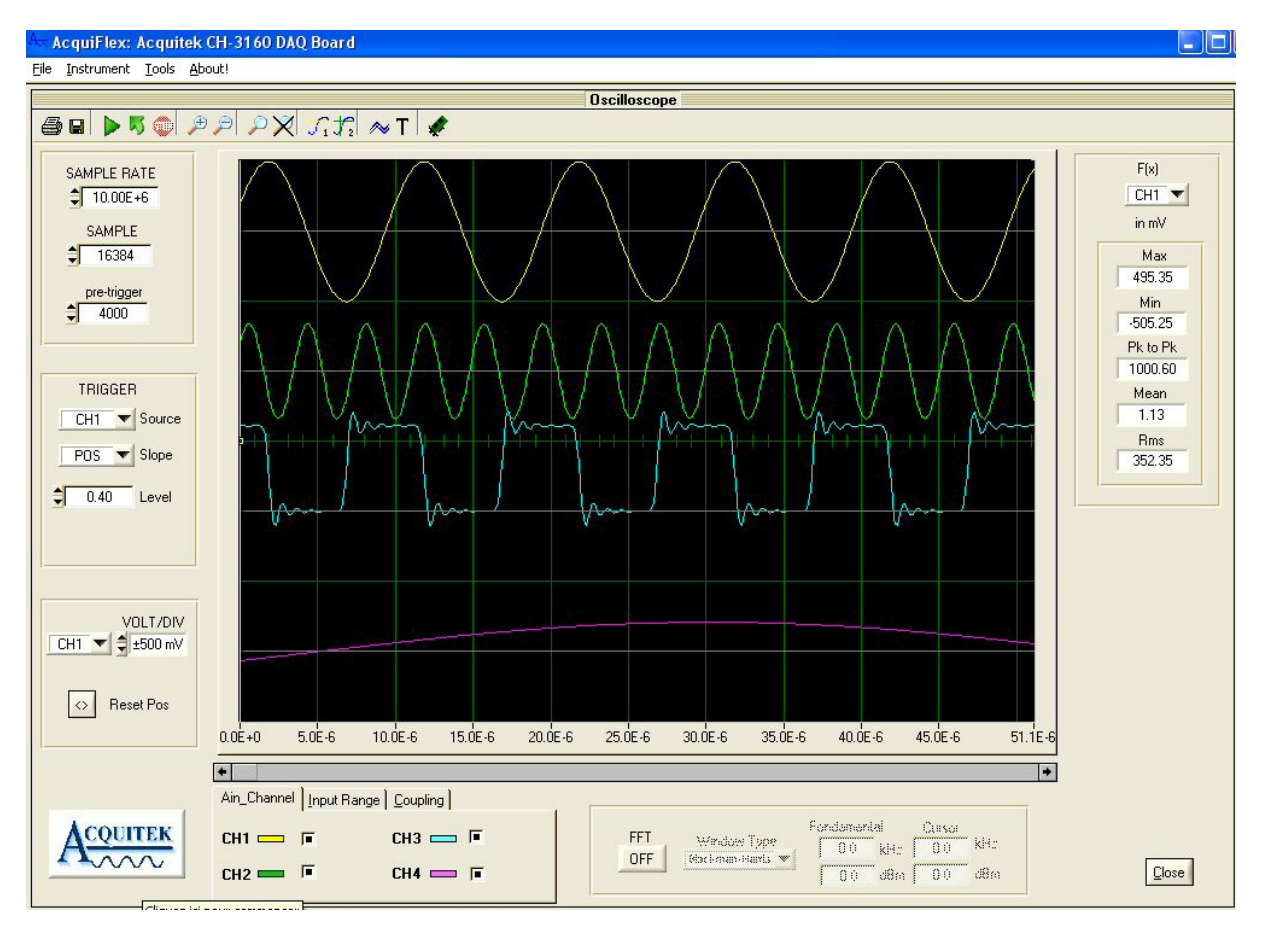

This figure shows the main Oscilloscope screen with a CH-3160 board (4 input channels) with the Zoom mode activates.

User can move each curve by moving the zero line of the selected channel. To rearrange all the curves just click on the "Reset Pos" button.

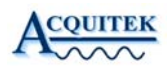

#### 3.2.1 Menu

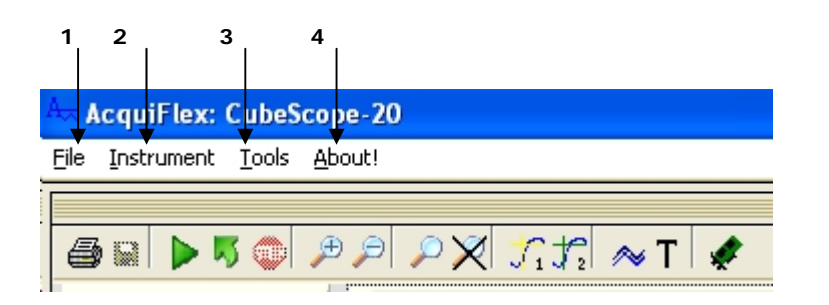

#### 1: File

**Exit:** Exit from AcquiFlex

**Load Setup**: Load parameters of Oscilloscope, Generator and logical Analyzer previously save in .ini file

**Save Setup**: Save parameters of Oscilloscope, Generator and logical Analyzer. Save parameters in .ini file

#### 2: Instrument

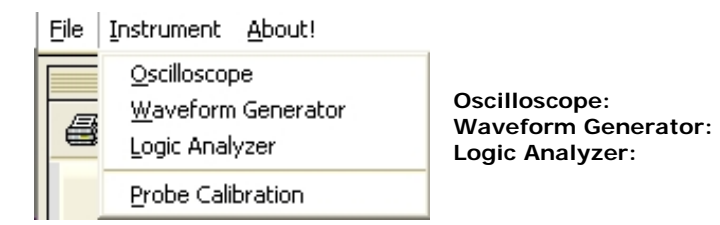

Show Oscilloscope display Show Waveform Generator display Show Logic Analyzer display

#### 3: Tools

Autosave mode: See page 14 for details

Digital Filtering mode: See page 17 for details

4: About: Show Version and Serial Number

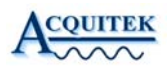

## 3.2.2 Toolbar

| <b>e</b> 2                                                                |             | 5                        | Þ Þ                | PX                | 1 J 1 2             | <i>∾</i> T         | *            |
|---------------------------------------------------------------------------|-------------|--------------------------|--------------------|-------------------|---------------------|--------------------|--------------|
| $\begin{array}{c}1 \\ \downarrow \\ \downarrow \\ \downarrow \end{array}$ | 3<br>↓<br>↓ | 4 5<br>↓ ↓<br>▼ ▼        | 6 7<br>↓ ↓<br>▼ ▼  | 8 9<br>↓ ↓<br>↓ ↓ | 10 11<br>↓ ↓<br>▼ ▼ | 12 13<br>     <br> | 14<br>↓<br>▼ |
| 1:                                                                        | 6           | , Pri                    | nt Scre            | en                |                     |                    |              |
| 2:                                                                        |             | , Sa                     | ving se            | lected of         | channel             |                    |              |
| 3:                                                                        |             | , Sir                    | ngle sho           | ot acqu           | isition             |                    |              |
| 4:                                                                        | 5           | , Co                     | ntinuou            | ıs acqu           | isition             |                    |              |
| <b>5</b> :                                                                |             | , Sto                    | , Stop acquisition |                   |                     |                    |              |
| 6:                                                                        | Ð           | , Ho                     | rizonta            | l Zoom            | IN                  |                    |              |
| 7:                                                                        | P           | , Ho                     | rizonta            | l Zoom            | OUT                 |                    |              |
| 8:                                                                        | P           | , Zo                     | om Dis             | play ON           | J                   |                    |              |
| 9:                                                                        | X           | , Zo                     | om Dis             | play OF           | F                   |                    |              |
| 10:                                                                       | Si          | , Cu                     | rsor 1 (           | ON/OFF            | ÷                   |                    |              |
| 11:                                                                       | 12          | , Cu                     | rsor 2 (           | ON/OFF            | ÷                   |                    |              |
| 12:                                                                       | ~           | , Pe                     | rsistenc           | e Mode            | e                   |                    |              |
| 13:                                                                       | Т           | , Tri                    | gger Lii           | ne ON/            | OFF                 |                    |              |
| 14:                                                                       | *           | , Advanced scope setting |                    |                   |                     |                    |              |

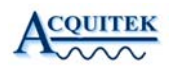

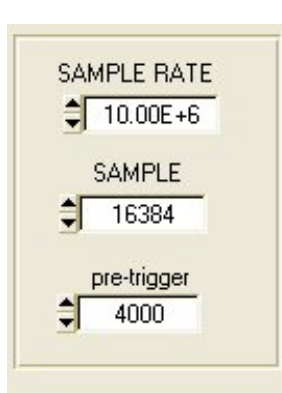

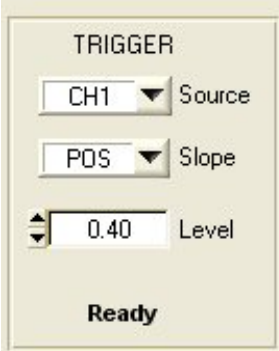

#### 3.2.3 Horizontal Selection

Sample rate programmable from 10KS/s up to 40MS/s for one active channel, 20MS/s for two active channels, 10MS/s for four active channels with 1Hz resolution.

Sample size from 2048 samples up to 7999488 samples, modulo 2048 samples.

Pre-trigger mode from 0 up to Sample size. Ti icon available to display trigger position (ON/OFF). Pre-trigger mode is only available when Trigger source is CH1, CH2, CH3, CH4 or EXT.

#### 3.2.4 Trigger Selection

Select Trigger source, CH1, CH2, CH3, CH4, NONE or EXT trigger NONE means run immediately.

Select Slope Positive or Negative

Select trigger Level

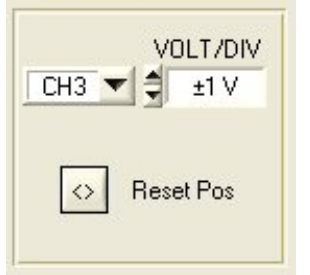

#### 3.2.5 Vertical Scale Selection

Select Volt per division on all or Selected channel

Reset channel position to default position

## 3.2.6 Channel display Selection

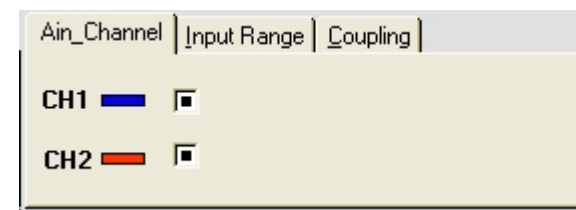

Click on binary switch for ON/OFF channel display

## 3.2.7 Vertical Selection

| Ain_Channel Input Range Coupling | Vertical Range programmable for each                  |
|----------------------------------|-------------------------------------------------------|
| CH1 ± 5V ▼                       | channel<br>± 50mV, ± 100mV, ± 500mV, ± 1V, ± 2V, ± 5V |
| CH2 ± 50mV ▼                     |                                                       |

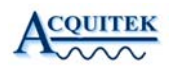

#### 3.2.8 Coupling Selection

| Ain_C | hannel Input F | Range <u>C</u> oupling |  |
|-------|----------------|------------------------|--|
| CH1   | DC 50 Ohm 🔻    | 1                      |  |
| CH2   |                | -                      |  |
| 02    |                | _                      |  |

AC Coupling can block up to 25 VDC DC Coupling, High impedance 1M Ohms DC 50 Ohm, Low impedance, 50 Ohms 50 Ohms is the nominal termination impedance for the best signal integrity.

#### 3.3 Oscilloscope Display Control

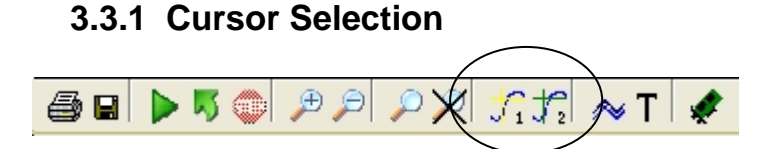

Two horizontal cursors are available, attached to Channel 1 only. The difference between both cursors is given at the right top corner in black color.

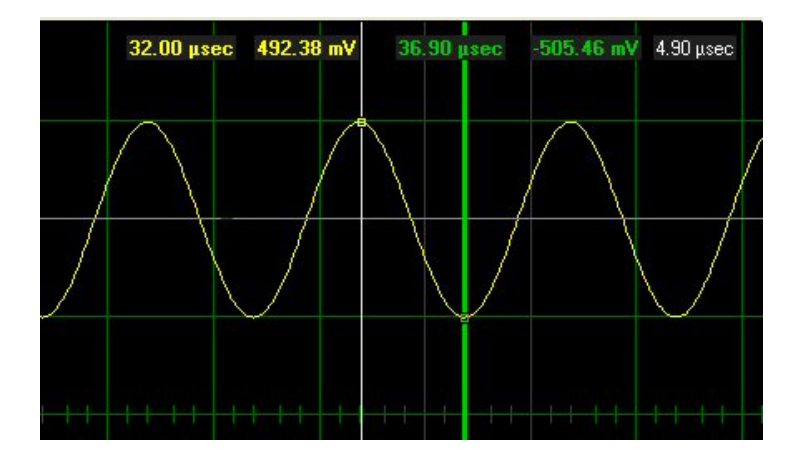

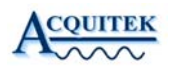

### 3.3.2 Zoom Selection

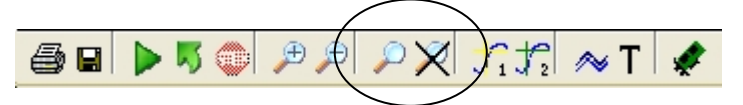

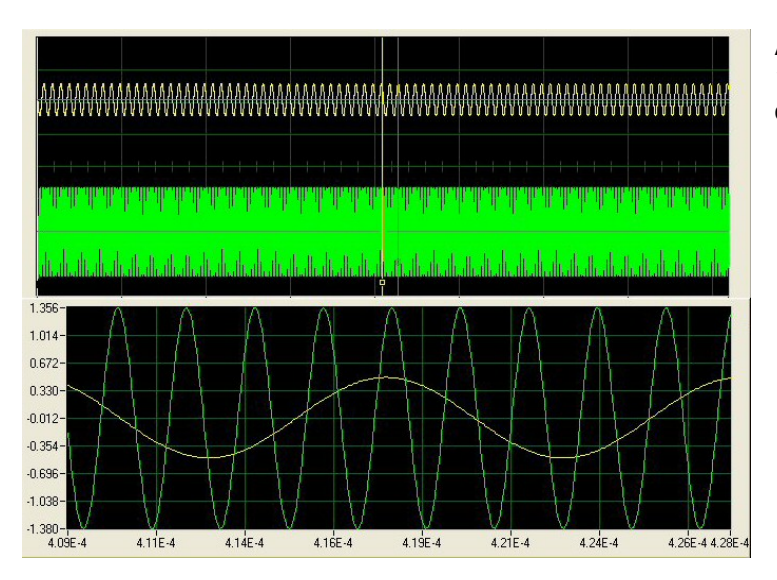

A zoom display is available, cursor 1 and 2 define the portion of curves displayed.

### 3.3.3 Trigger Line Selection

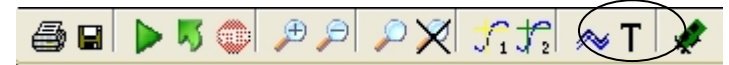

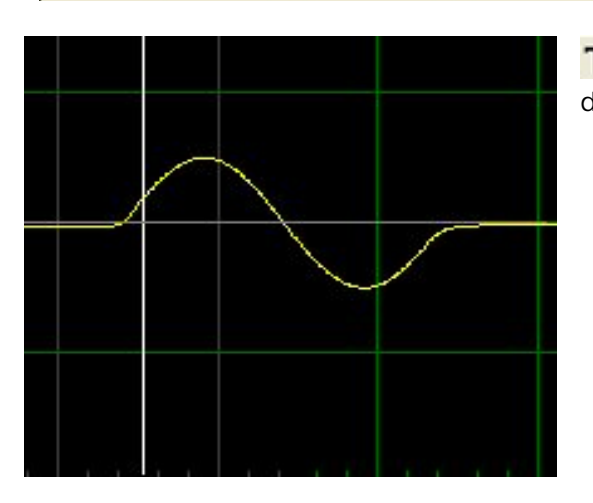

T Icon allows the trigger position to be displayed

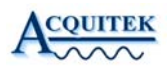

#### 3.3.4 Persistence Selection

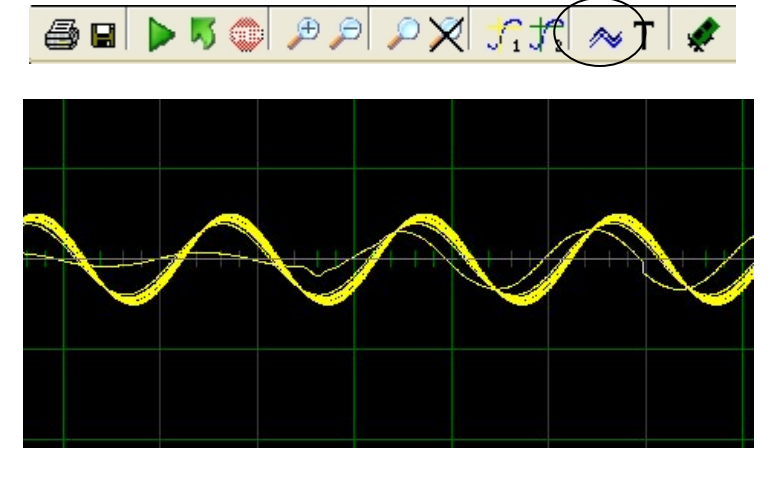

The Persistence setting allows the user to control the infinite persistence of the signal display in the display Window

Persistence mode allows signal monitoring and capture of erratic events

#### 3.3.5 FFT Selection

10

dBm

| ст |                                | Fondamen | tal | Cursor |     |
|----|--------------------------------|----------|-----|--------|-----|
|    | Window Type<br>Blackman-Harris | 1001.0   | kHz | 2551.3 | kHz |
|    |                                | -3.1     | dBm | -82.4  | dBm |

FFT ON bring up the multi-channels FFT display. Display is in dBm

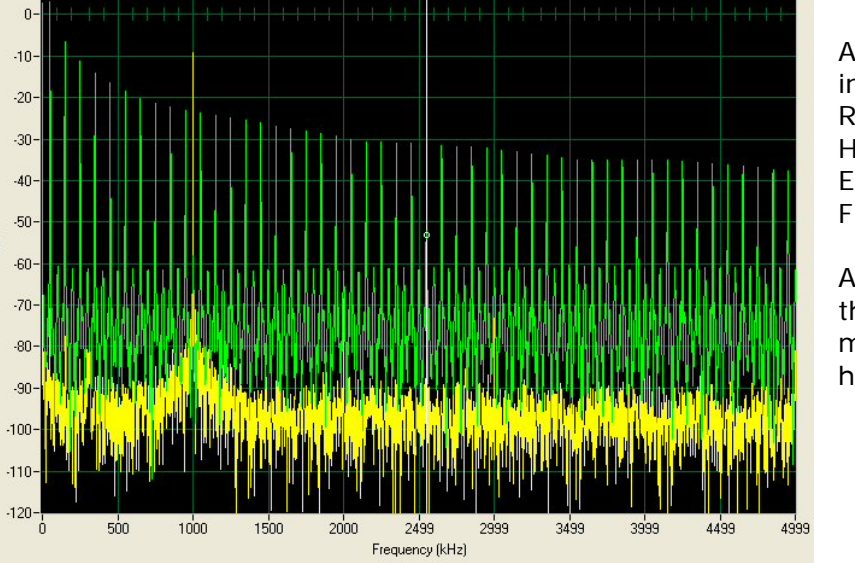

A choice of Windows is included: Rectangular, Blackman-Harris, Hanning, Hamming, Exact Blackman, Blackman, Flat top

A cursor allows extracting the frequency and magnitude of a specific harmonic

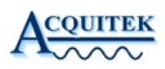

#### 3.4 Advanced Oscilloscope Control

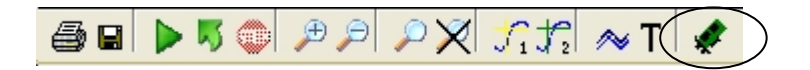

#### 3.4.1 Auxiliary BNC Connector

| Advanced 5                                                                     | cope Setting                |
|--------------------------------------------------------------------------------|-----------------------------|
| Auxiliary BNC connector                                                        |                             |
| External Trigger Input                                                         | )                           |
|                                                                                |                             |
| Averaging Mode Count                                                           | Multiple Record Record size |
| □ \$ 10                                                                        | □ \$ 1024                   |
|                                                                                |                             |
|                                                                                |                             |
| Enable Streaming to PC RAM with o                                              | display Decimation Factor   |
| Limited to 64 MSamples for one-channe<br>Limited to 32 MSamples for two channe | als 🚽 100                   |
| Limited to 16 MSamples for four channe                                         | els                         |
|                                                                                |                             |
|                                                                                | May File Size (MS)          |
| Enable Streaming to Hard Disk                                                  | 1000                        |
| , and be of contributed and block                                              | J1000                       |
| To PC BAM first                                                                |                             |
| To Hard Disk                                                                   |                             |
|                                                                                |                             |
| Stream File Directory                                                          |                             |
| C:\Acquitek\DevelopmenI                                                        |                             |
|                                                                                |                             |
|                                                                                |                             |
|                                                                                | _                           |

An auxiliary BNC connector is available for several functions. Only one of these functions is operable at any time.

- External analog trigger input
- D/A waveform sync output
- External clock input for the analog I/O channels
- External clock output synchronous with the A/D clock or D/A clock.

#### 3.4.2 Averaging Control

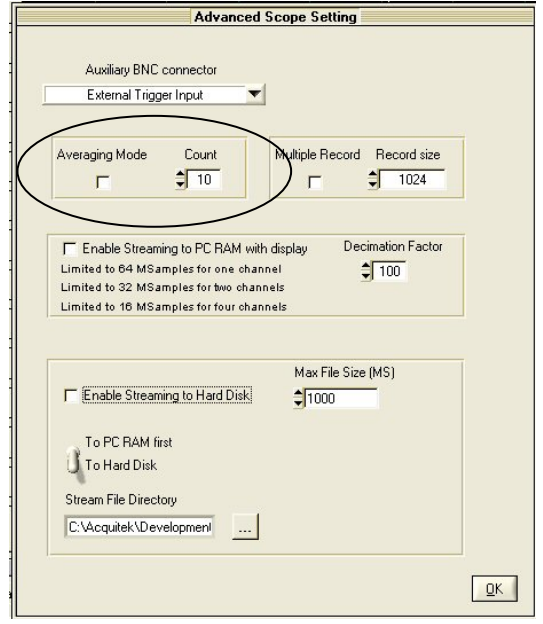

The averaging control allows the user to capture many records, up to 256 and average them for display, default 10 counts

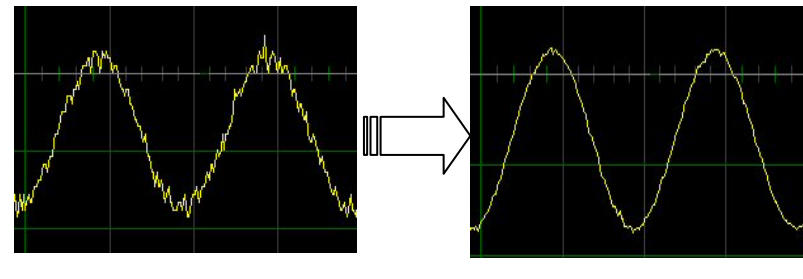

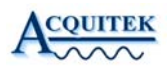

#### 3.4.3 Multiple Record Mode

| Advanced Scope Setting                                  |     |
|---------------------------------------------------------|-----|
| Auxiliary BNC connector                                 |     |
| External Trigger Input                                  |     |
|                                                         | ~   |
| Averaging Mode Count Multiple Record Record siz         |     |
|                                                         |     |
|                                                         |     |
| Enable Streaming to PC RAM with display Decimation Fact | 10: |
| Limited to 64 MSamples for one channel                  |     |
| Limited to 32 MS amples for two channels                |     |
| Limited to 10 MSamples for four channels                |     |
|                                                         |     |
| Max File Size (MS)                                      |     |
| Enable Streaming to Hard Disk                           |     |
| T. 20 2 11 ( )                                          |     |
| To PC HAM hirst                                         |     |
|                                                         |     |
| Stream File Directory                                   |     |
| C:\Acquitek\DevelopmenI                                 |     |
|                                                         |     |
|                                                         | OK  |
|                                                         | ŪK  |

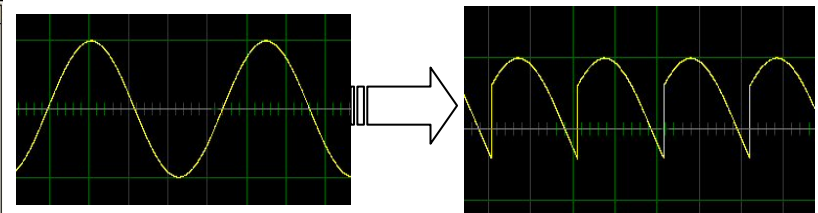

Applicable to a triggered input capture. When set to 0 (default), XDA\_Ain\_Start() captures the number of samples specified in SAMPLE field. When set to a non-zero number, it captures for this number of sample clocks following a trigger, then waits for the next trigger. This repeats until the number of samples specified in the SAMPLE parameter are captured. The burst size should be chosen as a function of sample rate so that the minimum time between triggers is at least 10 microseconds.

It cannot be using simultaneously with pre- triggering.

#### 3.4.4 Streaming to PC RAM control

|   | Advanced Scope Setting                                                                                                    |   |
|---|----------------------------------------------------------------------------------------------------|---|
| [ | Auxiliary BNC connector<br>External Trigger Input                                                                                                    |   |
|   | Averaging Mode Count                                                                                                    |   |
|   | Finable Streaming to PC RAM with display     Decimation Factor     Limited to 64 MSamples for one channel     Limited to 32 MSamples for two channels     Limited to 16 MSamples for four channels | > |
|   | Max File Size (MS)                                                                                                    |   |
|   | To PC RAM first<br>To Hard Disk<br>Stream File Directory                                                                                                    |   |
|   | C:\Acquitek\Developmenl                                                                                                    |   |

The Streaming control allows capture of very long stream of data, up to 64MS on one channel, 32MS on two channels and 16MS on four channels with Decimation factor to allows quick display of a large amount of data.

Decimation factor range from 1 to 1000 You can save all data in binary format only

Note that you cannot perform averaging while streaming mode is active.

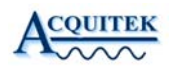

#### 3.4.5 Streaming to Hard Disk

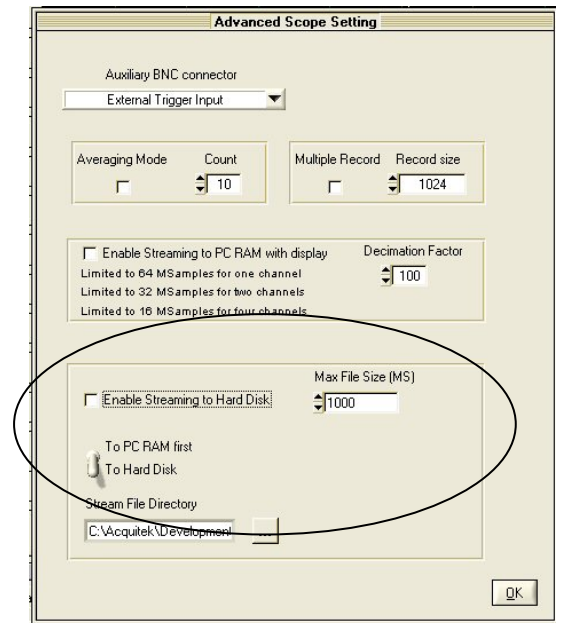

The Streaming to Hard Disk feature allows to capture continuously data from the A/D converter to your local hard disk.

The maximum rate that the board can sustain on the PCI bus is 80MB/s (one channel at 40MS/s, 2 channels at 20MS/s or 4 channels at 10MS/s). Therefore when saving directly on hard disk, the maximum observed transfer rate is reduced to 40MB/s. This is really the best case using last performing component. There is many source of problem that could decrease this writing speed as the chipset disk controller, the hard disk itself... Also remember that Windows is not a real time operating system.

To avoid any problem during a streaming capture, avoid running other application, browse your disk, move the mouse, etc...

If your system is not able to sustain the data throughput, you will receive a "Buffer Overwrite" error and it will stop the acquisition.

To allow the maximum high speed rate up to 40MS/s (80MB/s), user can enable the saving on 'PC RAM First' by selecting the switch ("To PC RAM first / To Hard Disk"). A limit is fixing to the max available physical RAM space minus few Megasamples for proper use. In this mode, it allows streaming up to 40MS/s on one channel or 20MS/s on two channels. All data are collected to PC RAM then directly save on the Hard disk at the end of the acquisition.

- To Enable Streaming to Hard Disk feature, select the square box.

- *Max File Size (MS):* this control allows fixing the length of the record This parameter is expressed in MegaSample (MS) modulo 20MS. It represents the total amount of samples for all the channels. The total file size on your local disk will be twice this value. If value = 100MS, the file size will be 200MB (or 200\*1024\*1024 = 209715200 Bytes).

Note that you can stop at any time the streaming capture by pushing the Stop icon of the toolbar.

- Stream File: You can select the storage directory. The name of the File is "Stream.dat"

According to the sampling rate, you can easily calculate the acquisition time. Acquisition\_time = Max\_File\_Size / Sampling\_Rate / NumChan

If Max\_File\_Size = 7200MS Sampling\_rate = 1MS/s

Number of Channel = 2

→Acquisition\_Time = (7200\*1024\*1024) / 1e6 / 2 = 3775 sec ( about 1hour)

IMPORTANT NOTE: Although AcquiFlex is running only on Windows 2000 or Windows XP, which both support NTFS File system, some users still work with FAT32 drives to ensure compatibility to older Windows versions.

FAT32 formatted drives are limited to a .le size of 2 GBytes !!! So if you still use a FAT32 formatted drive to store your acquisition data, make sure that you do not exceed the 2 GBytes limit either by doing only short time measurements or by setting up the multiple option accordingly. We at Acquitek strongly recommend the use of a NTFS formatted hard disk to store your acquisition.

We at Acquitek strongly recommend the use of a NTFS formatted hard disk to store your acquisition data.

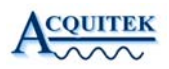

#### 3.4.6 Waveforms saving Control

| <b>€</b> ∎ <b>▶ ♥ ● ₽ ₽ ≥ × 1 ★</b>                                                                                                    | Click on Diskette to enable channel saving mode     |
|----------------------------------------------------------------------------------------------------|-----------------------------------------------------|
| Channel to Save<br>CH1 Save<br>CH1 Save                                                                                                    | Select Channel to be saved and click on save button |
| CH1, Save As     Image: Cth of the second second seco | The three formats available are asc, dat and awg    |

Enregistrer Annuler

•

\*.asc: ASCII

Manual ch1.asc ch2.asc

Nom du fichier :

Туре

The ASCII file content header with acquisition parameters:

Acquisition on CH1 Date: 11/1/2005 at 16:49:16 Sampling rate: 10000000 Input Range: 2.00 Total Number of Samples: 4096 Number of Pre-Samples: 0 -0.806641 -0.776367 -0.445312 0.051758 0.532227 0.809570 0.774414 0.443359

\*.asc

\*.asc

\*.asc \*.dat \*.awg All Files (\*.\*)

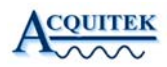

\*.dat: Binary

Header information is available at the top of the file, following by the raw data Information Structure of the Header

{

| int Day;               | // 4 bytes |
|------------------------|------------|
| int Month;             | // 4 bytes |
| int Year ;             | // 4 bytes |
| int Hour ;             | // 4 bytes |
| int Min ;              | // 4 bytes |
| int Sec ;              | // 4 bytes |
| double iClockRate ;    | // 8 bytes |
| double Range ;         | // 8 bytes |
| int Samples ;          | // 4 bytes |
| int pre_Samples ;      | // 4 bytes |
| } Header ;             | Ū.         |
| Header size = 48 bytes |            |

Raw data are signed 16-bit integer. It can take values between -2047 to 2047

-2047  $\rightarrow$  Minimum value of the current input range

0 → 0V

2047 → Maximum value of the current input range

#### This binary format is the only one available in Streaming capture.

#### \*.awg: ASCII

Two columns, one column as time information, second column as voltage. This file is straight compatible with the CubeScope-20 waveform generators.

#### 3.5 Autosave Mode

| Autosave        |       |
|-----------------|-------|
| AutoSave Format |       |
| Save Directory  |       |
| L:VAcquirlex    |       |
|                 | Close |

Autosave is a very powerful tool for data transient signals acquisition. It allows signals monitoring and data capture to disk with time and date stamping on the trigger occurrences. The channels are saved to file using the current hardware configuration defined in the Oscilloscope instrument. Waveforms are saved automatically on the disk in binary or ASCII format, user selection.

The dialog box allows selection of the target directory

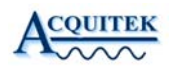

### 3.6 Digital Filtering

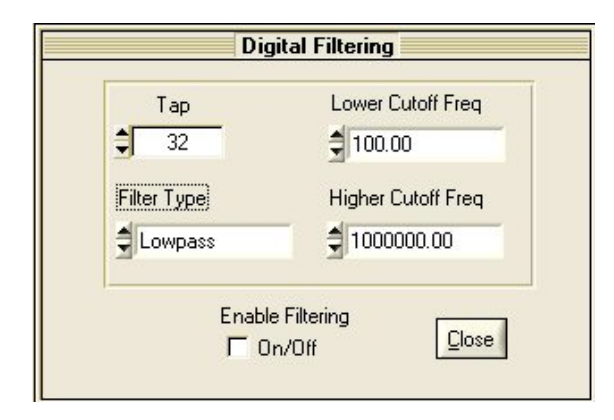

User can apply a digital filtering on the acquired waveform and get the result in real-time on his screen.

User select a Filter type (Low-Pass, High-Pass, Band-Pass and Band-Stop), the Lower Cutoff and Higher Cutoff Frequency and the number of Tap (1 to 1024).

To activate this mode, select the "Enable Filtering control"  $% \mathcal{T}_{\mathcal{T}}^{(m)}(\mathcal{T})$ 

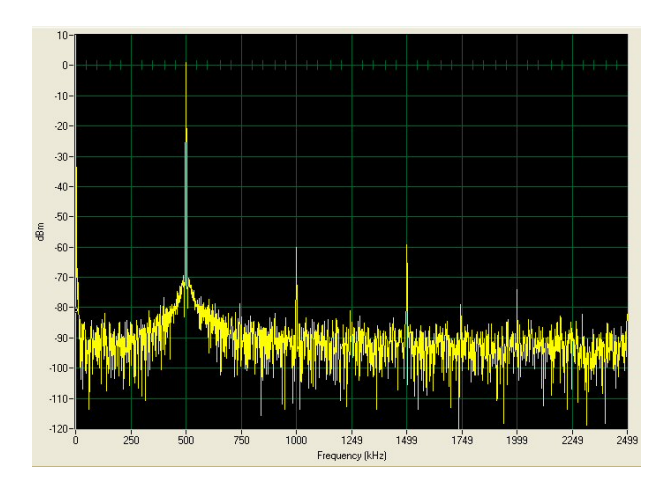

No Filtering

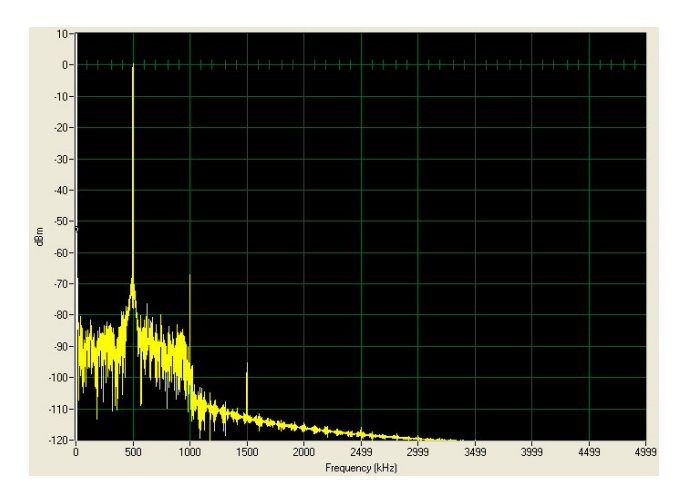

Low-Pass Filter 1MHz

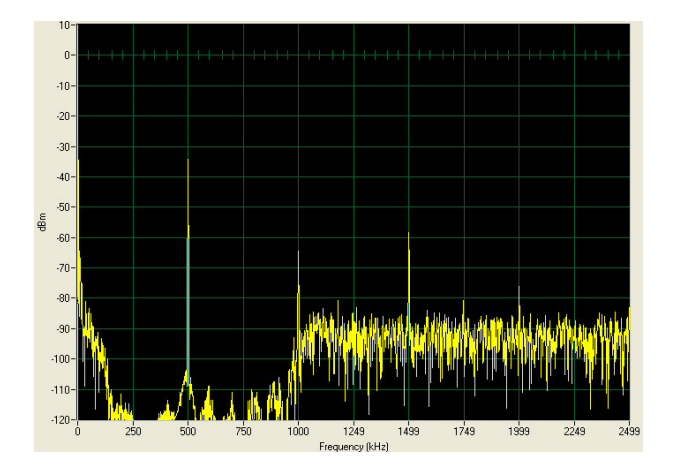

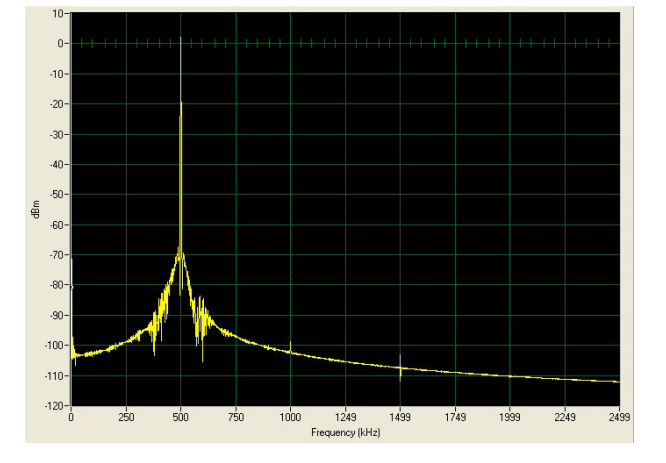

Band-Pass Filter (400kHz-600kHz)

Band-Stop Filter (400kHz-600kHz)

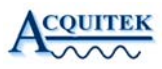

#### Waveform Generator

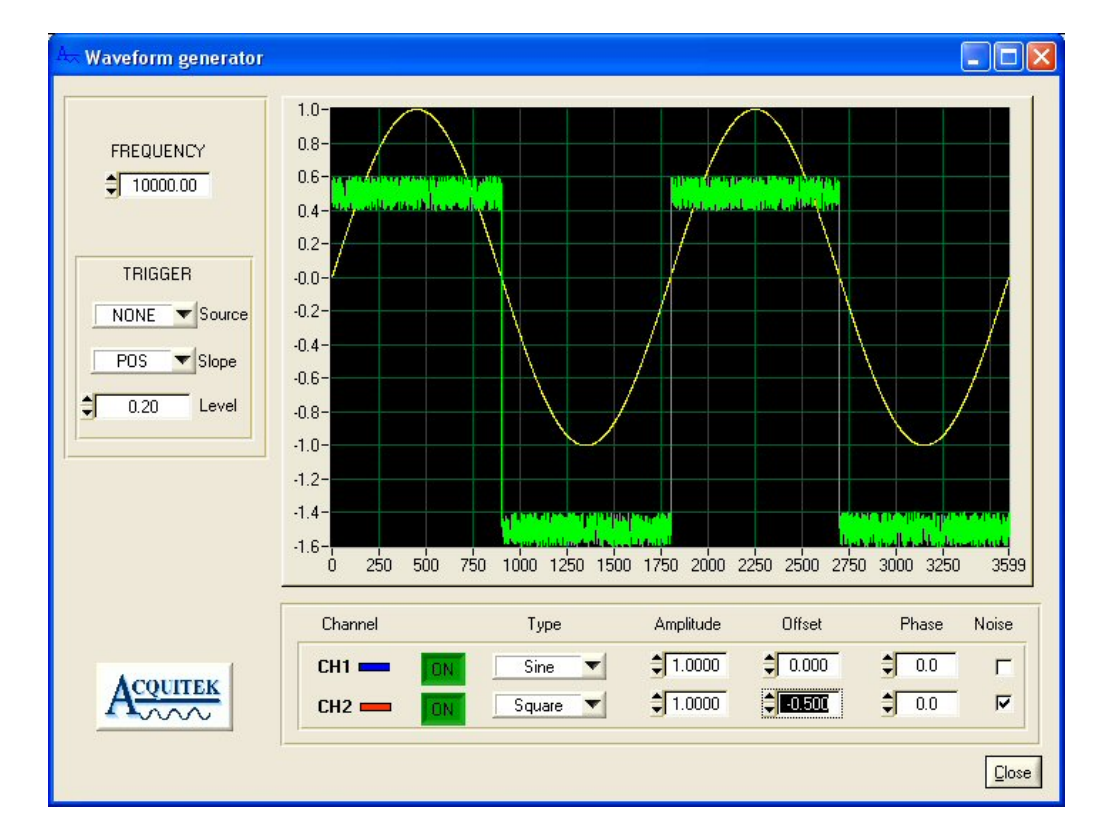

### 3.6.1 Frequency & Trigger Control

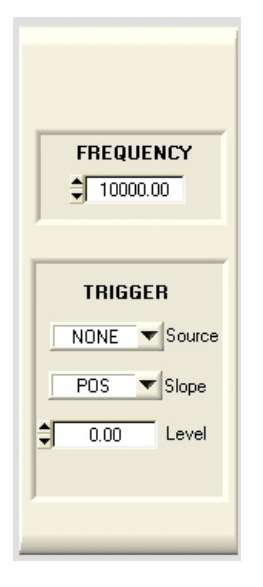

Output frequency is programmable from 0.01Hz up to 10MHz (one channel) 5MHz (two channels) The 8MHz bandwidth of the generator will cause attenuation for any generated signal between 8MHz and 10MHz. Default is 10000 Hz.

There are four trigger sourcesNONE:Run immediatelyEXT:Run infinitely on external TriggerCH1 Input:Run when trigger on Channel 1 occurredCH2 Input:Run when trigger on Channel 2 occurred

Slope and Level apply on Input Channels and Auxiliary

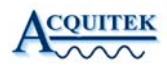

#### **3.6.2 Functions control**

| Channel | Туре        | Amplitude | Offset | Phase | Noise |
|---------|-------------|-----------|--------|-------|-------|
| СН1 💻 📕 | ON Sine 💌   | 1.0000    | 1.000  | 0.0   |       |
| СН2 🛑   | ON Square 🔻 | 1.0000    | 0.000  | 0.0   | •     |

Type: Sine, Square, Triangle, Sawtooth, White Noise, DC and arbitrary Waveform File Amplitude: Output amplitude is +/- selected value into 50 Ohms, +/-5V maximum, 1V default

Offset: DC value, +/- 5V maximum, 0V default Phase: -360° to +360°, 0° is the default value Noise: Add 10% of selected amplitude with white noise

When File wavetype is chosen, selects the file containing waveform data. Each line of the file should contain a time offset value followed by a tab, then the sample value in volt and a carriage return. The number of samples must be a multiple of 32.

Press the ON button of the selected channel to generate the waveform. Press OFF to stop.

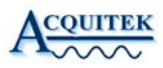

### 3.7 Logic Analyzer

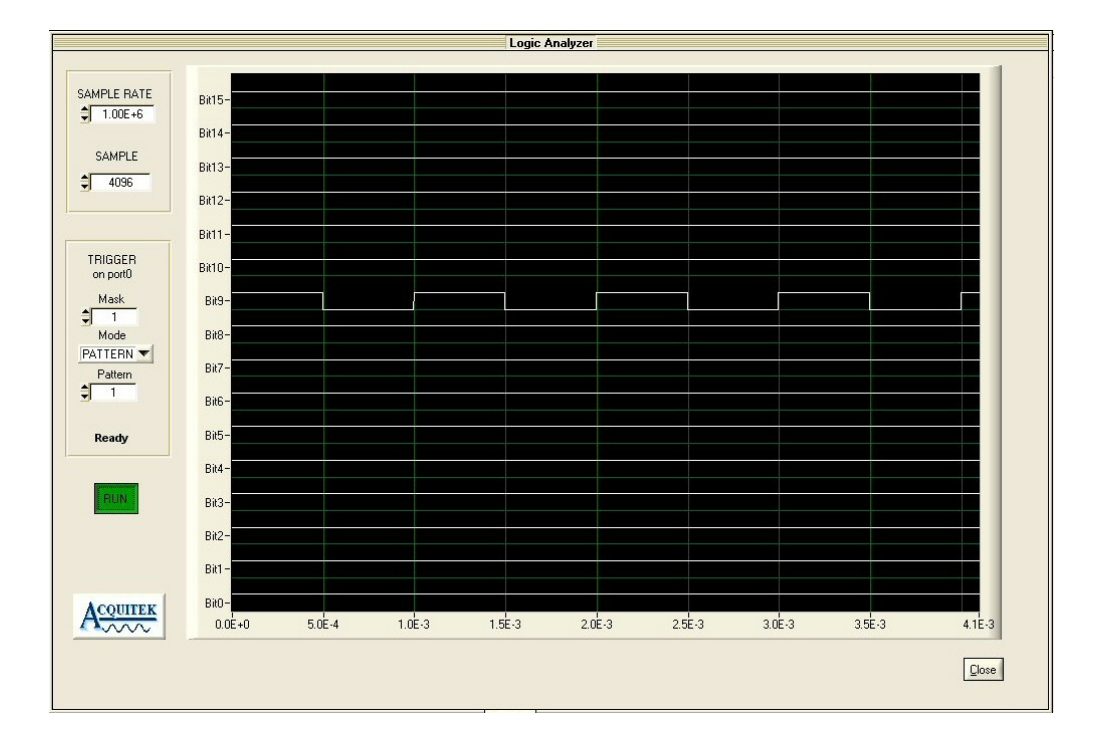

### 3.7.1 Frequency & Trigger Control

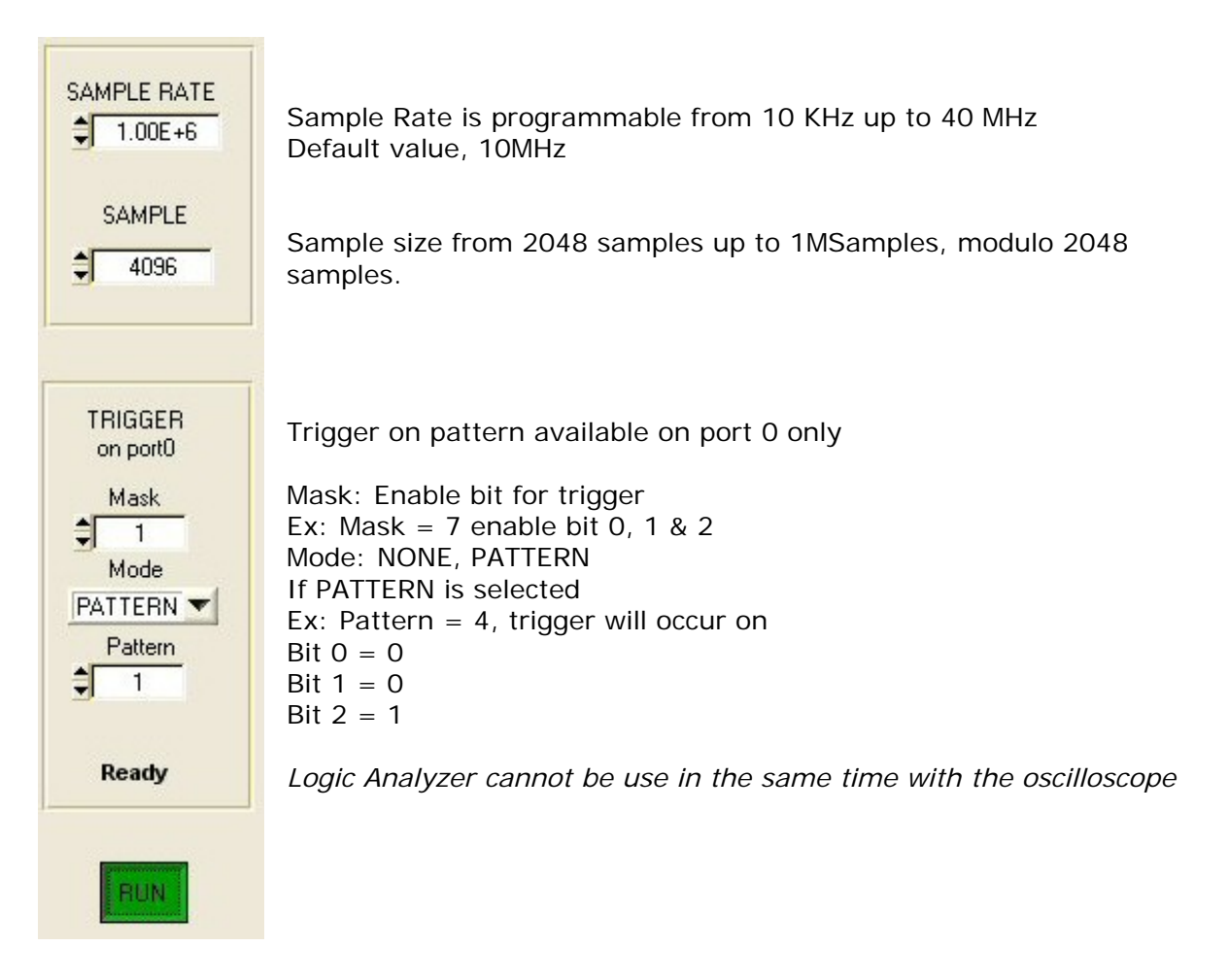